# **Beckhoff Automation.**

# TwinCAT ADS/AMS(Import User Tag\_Id) Series **Ethernet Driver**

지원 버전 TOP Design Studio V1.4.11.98 이상

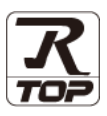

# **CONTENTS**

Touch Operation Panel을 사용해주시는 고객님께 감사 드립니다.

1. 시스템 구성 2 페이지

연결 가능한 기기 및 네트워크 구성에 대해 설명합니다.

3 페이지 외부 장치 선택

TOP 기종과 외부 장치를 선택합니다.

4 페이지

TOP 통신 설정 방법에 대해서 설명합니다.

9 페이지 4. 외부 장치 설정

외부 장치의 통신 설정 방법에 대해서 설명합니다.

# 지원 어드레스

3. TOP 통신 설정

# 11 페이지

본 절을 참조하여 외부 장치와 통신 가능한 어드레스를 확인하 십시오.

부록

14 페이지

TOP와 TwinCAT3의 Static Routes 설정 방법을 참고하십시오.

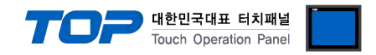

# 1. 시스템 구성

TOP와 "Beckhoff Automation. – TwinCAT ADS/AMS(Import User Tag\_Id) Series"의 시스템 구성은 아래와 같습니다.

| 시리즈             | CPU         | 통신 방식             | 시스템 설정                                   | 케이블                     |
|-----------------|-------------|-------------------|------------------------------------------|-------------------------|
| TwinCAT ADS/AMS | TwinCAT XAE | Ethernet<br>(TCP) | <u>3. TOP 통신 설정</u><br><u>4 외부 장치 설정</u> | 트위스트 페어 케이블 <b>*주1)</b> |

\*주1) 트위스트 페어 케이블

- STP(실드 트위스트 페어 케이블) 혹은 UTP(비실드 트위스트 페어 케이블) 카테고리 3,4,5 를 의미 합니다.

- 네트 워크 구성에 따라 허브, 트랜시버 등의 구성기기에 접속 가능하며 이 경우 다이렉트 케이블을 사용 하십시오.

■ 연결 가능 구성

•1:1 연결(TOP 1 대와 외부 장치 1 대) 연결

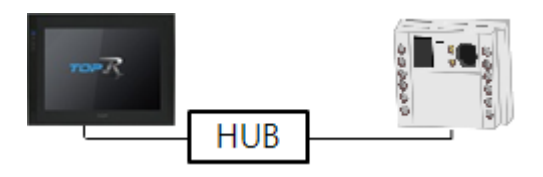

•1:N 연결(TOP1 대와 외부 장치 여러 대) 연결

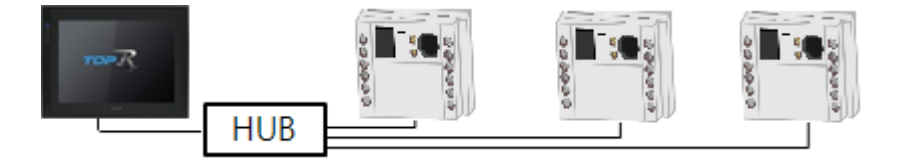

\*. TwinCAT ADS/AMS(Import User Tag\_Id) 드라이버는 TwinCAT2 의 경우 TwinCAT v2.11 Build 1550 버전 이상만 지원합니다.

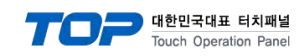

# 2. 외부 장치 선택

■ TOP 모델 및 포트 선택 후 외부 장치를 선택합니다.

| 전색 :                                                                                                    |
|----------------------------------------------------------------------------------------------------|
| ● 보혈명 ○ 제조사<br>명<br>TwinCAT ADS/AMS<br>TwinCAT ADS/AMS(Import User Tag_Index)<br>TwinCAT ADS/AMS(Import User Tag_Id) |
| TwinCAT ADS/AMS         TwinCAT ADS/AMS(Import User Tag_Index)         TwinCAT ADS/AMS(Import User Tag_Id)           |
| TwinCAT ADS/AMS TwinCAT ADS/AMS(Import User Tag_Index) TwinCAT ADS/AMS(Import User Tag_Id)                           |
| TwinCAT ADS/AMS(Import User Tag_Index) TwinCAT ADS/AMS(Import User Tag_Id)                                           |
| TwinCAT ADS/AMS(Import User Tag_Id)                                                                                  |
|                                                                                                    |
|                                                                                                    |
|                                                                                                    |
|                                                                                                    |
|                                                                                                    |
|                                                                                                    |
|                                                                                                    |
|                                                                                                    |
|                                                                                                    |
|                                                                                                    |
|                                                                                                    |
|                                                                                                    |
|                                                                                                    |
|                                                                                                    |

| 디바이스 선택             | x                            |
|---------------------|------------------------------|
| -PLC 설정[ TwinCAT Al | DS/AMS(Import User Tag_Id) ] |
| 별칭 : Р              | 보C1 바인드 IP: Auto ∨           |
| 인터페이스: E            | Ethernet 🗸                   |
| 프로토콜: 1             | TwinCAT ADS/AMS V 통신 매뉴얼     |
| 문자열 저장 모드 : F       | irst LH HL 변경                |
| 이중화 사용              |                              |
| 연산 조건 : AND         |                              |
| 변경 조건 ; 🔳 티         | ·임아웃 5 🔷 (초)                 |
| ■ <b>조</b>          | 5건 편집                        |
| Primary Option      |                              |
| IP [                | 192 🐳 168 🐳 0 🐳 1 🐳          |
| Ethernet Protocol   | TCP $\sim$                   |
| Port                | 48898                        |
| Timeout             | 1000 🔿 msec                  |
| Send Wait           | 0 msec                       |
| AMS NetId           | 192 🐳 168 💭 0 🗬 1 🐳          |
|                     |                              |
| ADS Port            | TwinCAT 3 🗸 🔯                |
|                     | ▲ 뒤로 ✓ 확인 × 취소               |

| 설정 사항 |     | 내 용                                                            |                 |                 |
|-------|-----|----------------------------------------------------------------|-----------------|-----------------|
| ТОР   | 모델  | TOP 디스플레이와 프로세스를 확인하여 터치 모델을 선택합니다.                            |                 |                 |
| 외부 장치 | 제조사 | TOP와 연결할 외부 장치의 제조사를 선택합니다.<br>"Beckhoff Automation"를 선택 하십시오. |                 |                 |
|       | PLC | TOP와 연결할 외부 장치를 선택합니다.                                         |                 |                 |
|       |     | 모델                                                             | 인터페이스           | 프로토콜            |
|       |     | TwinCAT ADS/AMS                                                | Ethernet        | TwinCAT ADS/AMS |
|       |     | (Import User Tag_Id) Series                                    |                 |                 |
|       |     | 연결을 원하는 외부 장치가 시스템 ·<br>바랍니다.                                  | 구성 가능한 기종인지 1장의 | 시스템 구성에서 확인 하시기 |

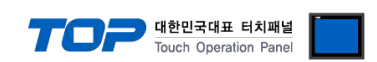

# 3. TOP 통신 설정

통신 설정은 TOP Design Studio 혹은 TOP 메인 메뉴에서 설정 가능 합니다. 통신 설정은 외부 장치와 동일하게 설정해야 합니다.

# 3.1 TOP Design Studio 에서 통신 설정

## (1) 통신 인터페이스 설정

■ [ 프로젝트 > 프로젝트 속성 > TOP 설정 ] → [ HMI 설정 > "HMI 설정 사용" 체크 > 편집 > 이더넷 ] - TOP 통신 인터페이스를 TOP Design Studio에서 설정합니다.

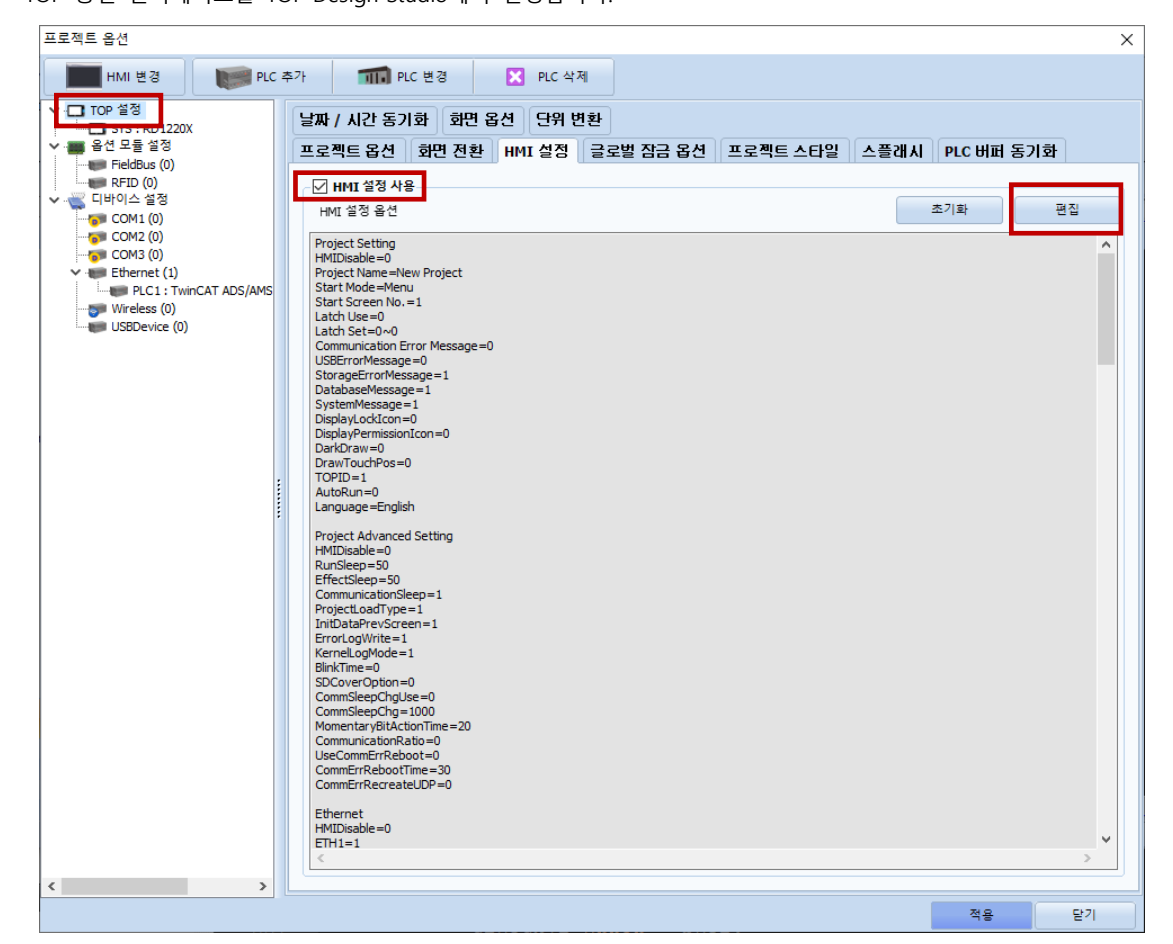

| 제어판             |                                 |                      |                                | 🕋 이더넷 🛛 🗙                                                                                          |
|-----------------|---------------------------------|----------------------|--------------------------------|----------------------------------------------------------------------------------------------------|
| 🔞 시스템 🔤 ?       | 장치 📮 서비스                        | 🔁 옵션                 |                                |                                                                                                    |
| PLC 보안          | 2000 문화/시간 다스플레이                | <b>संग्र</b> भ       | <b>1</b> ≫ ▲<br><sup>£</sup> ⊆ | 이너넷 포트 : ETH1 ▼ 0 ▼<br>링크 속도 : <mark>자동 ▼</mark><br>맥 주소 : 00:00:00:00:00<br>LP 주소 : 192 168 0 100 |
| (이다넷) 시리얼       | HDMI 초기화                        | <b>्रि</b><br>खत्र ॥ | ()<br>                         | 서보넷 마스크 : 255.255.255.0<br>게이트웨이 : 192.168.0.1<br>DNS (1) :                                        |
| 자가 진단 파일<br>관리자 | ਦਾ ਸ਼ਿੰਸ ਬੁੱਝ<br>ਨਾਲ ਸ਼ਿੰਸ ਬੁੱਝ | 가파드<br>일션            | • m \\                         | DNS (2) :<br>이더넷<br>기본 IP : 192.168.0.100 ▼                                                        |
| [System]        |                                 |                      | <u> </u>                       | 케이블 상태 :<br>브릿지 모드 : □브릿지 사용                                                                       |
|                 | 메뉴 활성화 HMI 설정 J                 | 까져오기 확인              | 취소                             | 충돌 확인     적용     취소                                                                                |

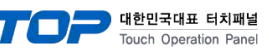

| 하모                         | TOP           | 이브 자치         | <u>—</u> |
|----------------------------|---------------|---------------|----------|
| 0 T                        | IOF           | 지구 6시         | -1 -     |
| IP 주소* <mark>주1)주2)</mark> | 192.168.0.100 | 192.168.0.1   |          |
| 서브넷 마스크                    | 255.255.255.0 | 255.255.255.0 |          |
| 게이트 웨이                     | 192.168.0.1   | 192.168.0.1   |          |

\*주1) TOP와 외부 장치의 네트워크 주소 (IP 앞 세자리 192.168.0.0)는 일치해야 합니다.

\*주2) 동일 네트워크 상에서 중복된 IP 주소를 사용하지 마십시오.

※ 위의 설정 내용은 본 사에서 권장하는 <u>예제</u>입니다.

| 항 목     | 설 명                              |
|---------|----------------------------------|
| IP 주소   | 네트워크 상에서 TOP가 사용 할 IP 주소를 설정합니다. |
| 서브넷 마스크 | 네트워크의 서브넷 마스크를 입력합니다.            |
| 게이트 웨이  | 네트워크의 게이트 웨이를 입력합니다.             |

## (2) 통신 옵션 설정

■ [ 프로젝트 > 프로젝트 속성 > 디바이스 설정 > Ethernet > "PLC1 : TwinCAT ADS/AMS Series (Import User Tag\_Id)" ] - TwinCAT ADS/AMS Series (Import User Tag\_Id) 통신 드라이버의 옵션을 TOP Design Studio에서 설정합니다.

| 프로젝트 옵션      |                                                                                                    | ×                 |
|--------------|----------------------------------------------------------------------------------------------------|-------------------|
| HMI 변경       | 추가 TIN PLC 변경 IX PLC 삭제                                                                                                    |                   |
| HMI 변경<br>♥· | 추가       Imp PLC 변경       X       PLC 삭제         PLC 씁경[TwinCAT ADS/AMS(Import User Tag_Id)]       별칭: PLC1       바인트 IP: Auto ▼         인터페이스:       Ethernet       ▼         프로토콜:       TwinCAT ADS/AMS       ▼         문자열 저장 모드:       First LH HL       변경         변경 조건:       ■ FISH V용       5 • (초)         변경 조건:       ■ FISH V용       5 • (초)         환경 조건:       ■ FISH V용       5 • (초)         환경 조건:       ■ FISH V용       5 • (초)         환경 조건:       ■ FISH V용       5 • (초)         환경 조건:       ■ FISH V용       5 • (本)         환경 조건:       ■ FISH V용       5 • (本)         환경 조건:       ■ FISH V용       5 • (本)         환경 조건:       ■ FISH V용       5 • (本)         환경 조건:       ■ FISH V용       5 • (本)         ● Primary Option       IP       192 • 168 • 0 • 1 • I         Imeout       1000 • msec       Image:         Send Wait       0 • I • I       1 • I         1 • I • I       I • I       I         ADS Port       TwinCAT 3 × 851 • I       I | 주소 가져오기<br>통신 매뉴얼 |
| < >          |                                                                                                    |                   |
|              |                                                                                                    | 적용 닫기             |

※ 위의 설정 내용은 본 사에서 권장하는 <u>예제</u>입니다.

| <u>"2. 외부 장치</u> |
|------------------|
| <u> 선택" 참고</u>   |
|                  |
| 고정               |
|                  |
|                  |
|                  |
|                  |
|                  |
|                  |
|                  |

# TOP Design Studio 외부 장치 접속 매뉴얼

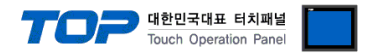

# 3.2 TOP 에서 통신 설정

※ "3.1 TOP Design Studio 에서 통신 설정" 항목의 "HMI 설정 사용"을 체크 하지 않은 경우의 설정 방법입니다.

■ TOP 화면 상단을 터치하여 아래로 드래그 합니다. 팝업 창의 "EXIT"를 터치하여 메인 화면으로 이동합니다.

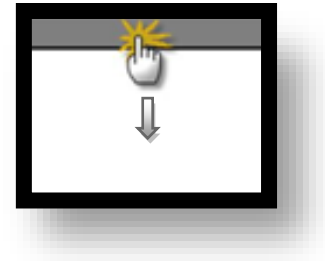

- (1) 통신 인터페이스 설정
  - [메인 화면 > 제어판 > 이더넷 ]

| -     | 🗟 제어판    | 🚔 이더넷                             | ×                           | ×             |
|-------|----------|-----------------------------------|-----------------------------|---------------|
|       | 🔯 시스템    | Port                              | ion                         |               |
| 실쾜    |          | Link Speed : Auto                 | - 🧐                         |               |
|       | PLC      | MAC Address : B4:2E:99:49:2D:51   | 사운드                         |               |
| MN    | <u> </u> | Subnet Mask : 255.255.255.0       |                             |               |
| VNC 뷰 |          | DNS (1) :                         | $\overline{\mathbf{\cdot}}$ |               |
|       | 이더넷 A    | DNS (2) :                         | Wi-Fi                       |               |
|       | Here a   | 이너넷<br>Primary IP : 192.168.0.100 | - =                         |               |
| 스크린   | 자가 진단 파일 | Cable Status :                    | opup Menu                   |               |
|       |          | Bridge Mode : 🗌 Use Brid          | ge                          | <b>_</b>      |
|       | [System] | Check duplicate 적용 취소             | <u>ੇ</u> ਦ                  | י <b>ו</b> רי |
| 1     | 1        |                                   |                             |               |

| 항 목          | ТОР           | 외부 장치         | 비고 |
|--------------|---------------|---------------|----|
| IP 주소*주1)주2) | 192.168.0.100 | 192.168.0.1   |    |
| 서브넷 마스크      | 255.255.255.0 | 255.255.255.0 |    |
| 게이트 웨이       | 192.168.0.1   | 192.168.0.1   |    |

\*주1) TOP와 외부 장치의 네트워크 주소 (IP 앞 세자리 <u>192.168.0</u>.0)는 일치해야 합니다.

\*주2) 동일 네트워크 상에서 중복된 IP 주소를 사용하지 마십시오.

※ 위의 설정 내용은 본 사에서 권장하는 <u>예제</u>입니다.

| 항 목     | 설 명                              |
|---------|----------------------------------|
| IP 주소   | 네트워크 상에서 TOP가 사용 할 IP 주소를 설정합니다. |
| 서브넷 마스크 | 네트워크의 서브넷 마스크를 입력합니다.            |
| 게이트 웨이  | 네트워크의 게이트 웨이를 입력합니다.             |

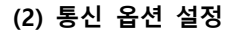

■ [ 메인 화면 > 제어판 > PLC ]

| 🖏 제어판   |            |                                         | ×    |
|---------|------------|-----------------------------------------|------|
|         | PLC        |                                         | ×    |
|         | 드라이버(ETH)  | PLC1(TwinCAT ADS/AMS(Import User Tag_1) | i) - |
|         | Interface  | Ethernet -                              |      |
| 2행      | Protocol   | TwinCAT3 ADS/AMS 👻                      |      |
| PLC     | Bind IP    | Auto 👻                                  |      |
| MINT    | IP         | 192 🔹 168 🔹 0 🔹 1 🕏                     |      |
|         | Ethernet P | TCP 👻                                   |      |
| VNC 뷰 0 | Port       | 48898 🜲                                 |      |
| 이더넷     | Timeout    | 1000 🖨 msec                             |      |
|         | Send Wait  | 0 🔹 msec                                |      |
|         | AMS NetId  | 192 🔹 168 🐳 0 🔹 1 🔹                     |      |
| 스크린싱    |            | 1                                       |      |
| 자가 진단   | ADS Port   | 851 🖨                                   |      |
|         | 통신 진단      | 핑 테스트 적용                                | 취소   |
| [System | ເ]         | 닫기                                      |      |

대한민국대표 터치패널 Touch Operation Panel

※ 위의 설정 내용은 본 사에서 권장하는 <u>예제</u>입니다.

| 항 목           | 설정                                           | 비고               |
|---------------|----------------------------------------------|------------------|
| 인터페이스         | "Ethernet"을 선택합니다.                           | <u>"2. 외부 장치</u> |
| 프로토콜          | "TwinCAT ADS/AMS"를 선택합니다.                    | <u> 선택" 참고</u>   |
| IP            | 외부 장치의 IP 주소를 입력 합니다.                        |                  |
| Port          | 외부 장치의 AMS Router Port 번호 "44898"을 입력합니다.    | 고정               |
| TimeOut (ms)  | TOP가 외부 장치로부터 응답을 기다리는 시간을 설정합니다.            |                  |
| SendWait (ms) | TOP가 외부 장치로부터 응답 수신 후 다음 명령어 요청 전송 간에 대기 시간을 |                  |
|               | 설정합니다.                                       |                  |
| AMS NetId     | 외부 장치의 AMS NetId를 입력합니다                      |                  |
|               | * TOP의 NetId는 IP 주소 + .1.1을 설정한 값입니다.        |                  |
| ADS Port      | 외부 장치의 ADS Port를 입력합니다.                      |                  |

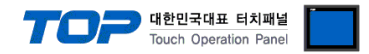

# 3.3 통신 진단

■ TOP - 외부 장치 간 인터페이스 설정 상태를 확인 - TOP 화면 상단을 터치하여 아래로 <u>드래그</u>. 팝업 창의 "EXIT"를 터치하여 메인 화면으로 이동한다 - [제어판 > 이더넷] 에서 사용 하고자 하는 포트(ETH1/ETH2) 설정이 외부 장치의 설정 내용과 같은지 확인한다

■ 포트 통신 이상 유무 진단

- [제어판 > PLC]에서 "통신 진단"을 터치한다.

- 화면 상에 Diagnostics 다이얼로그 박스가 팝업 되며 진단 상태를 판단한다.

| ОК             | 통신 설정 정상                                                |
|----------------|---------------------------------------------------------|
| Time Out Error | 통신 설정 비정상                                               |
|                | - 케이블 및 TOP, 외부 장치의 설정 상태 확인한다. <b>(참조 : 통신 진단 시트 )</b> |

#### ■ 통신 진단 시트

- 외부 단말기와 통신 연결에 문제가 있을 경우 아래 시트의 설정 내용을 확인 바랍니다.

| 항목     | 내용            | 확              | ·인 | 참 고              |                                |
|--------|---------------|----------------|----|------------------|--------------------------------|
| 시스템 구성 | 시스템 연결 방법     |                | OK | NG               | 1 시스테 그서                       |
|        | 접속 케이블 명칭     | OK             | NG | <u>1. 시끄럼 ㅜㅎ</u> |                                |
| ТОР    | 버전 정보         | OK             | NG |                  |                                |
|        | 사용 포트         | OK             | NG |                  |                                |
|        | 드라이버 명칭       |                | OK | NG               |                                |
|        | 기타 세부 설정 사항   |                | OK | NG               | 2 이브 자치 서태                     |
|        | 상대 ADS Port   | 프로젝트 설정        | OK | NG               | <u>2. 외구 성지 신락</u><br>2. 토시 서저 |
|        |               | 통신 진단          | OK | NG               | <u>). 중간 같</u> 정               |
|        | 이더넷 포트 설정     | IP 주소          | OK | NG               |                                |
|        |               | 서브넷 마스크        | OK | NG               |                                |
|        |               | 게이트 웨이         | OK | NG               |                                |
| 외부 장치  | CPU 명칭        |                | OK | NG               |                                |
|        | 통신 포트 명칭(모듈 명 | 통신 포트 명칭(모듈 명) |    |                  |                                |
|        | 프로토콜(모드)      |                | OK | NG               |                                |
|        | 설정 ADS Port   |                | OK | NG               | 4 이비 자비 서저                     |
|        | 기타 세부 설정 사항   |                | OK | NG               | <u>4. 외구 경시 열정</u>             |
|        | 이더넷 포트 설정     | IP 주소          | OK | NG               |                                |
|        |               | 서브넷 마스크        | OK | NG               |                                |
| 게이트 웨이 |               |                | OK | NG               |                                |

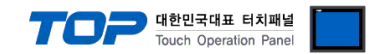

# 4. 외부 장치 설정

Beckhoff의 "TwinCAT3"를 사용하여 아래와 같이 설정 하십시오. 본 예제에서 설명된 내용보다 더 자세한 설정법은 TwinCAT 사용자 매뉴얼을 참고하십시오.

Step 1. 통신을 하고자 하는 IP와 IP대역을 TwinCAT3가 설치된 PC에서 변경합니다

**Step 2.** TwinCAT3의 [Routes]를 클릭하여 [NetId Management]를 열고, Local NetId를 통신 드라이버의 옵션에서 설정한 NetId로 변경합니다.

| ○ ○ 🏠 🛱 -   <sup>7</sup> 0 - 副   🔑 💻                                    | Current Routes                                   | Static Routes | Project Routes        | Netid Management |        |
|-------------------------------------------------------------------------|--------------------------------------------------|---------------|-----------------------|------------------|--------|
| Search Solution Explorer (Ctrl+;)                                       | Local Netid:<br>Target Netid:<br>Project Netids: |               | 192.168.0.1.<br>Local | 1.1              | Change |
| i I/O Idle Task<br>i I/O Idle Task<br>i Tasks<br>i PlcTask<br>ii Routes | Netid                                            | Owner         |                       | Туре             |        |
| Type System  TcCOM Objects  MOTION  PLC  Untitled1                      |                                                  |               |                       |                  |        |
| <ul> <li>External Types</li> <li>References</li> </ul>                  | Use Relative                                     | NetIds        | Change                | Project Netld    |        |

Step 3. Static Routes에 TOP의 AMS NetId가 추가되어야 합니다. (TOP의 AMS NetId는 IP 주소에 .1.1이 붙은 형식) 자세한 방법은 부록을 참고하시길 바랍니다.

| C | Current Routes | Sta | tic Routes | Project R | outes | Netid Mar | nagement |              |         |  |
|---|----------------|-----|------------|-----------|-------|-----------|----------|--------------|---------|--|
|   | Route          |     | AmsNetid   |           | Addr  | ess       | Туре     | <br>Max Frag | Comment |  |
|   | ТОР            |     | 192.168.0  | 0.100.1.1 | 192.  | 168.0.100 | TCP_IP   | <u> </u>     |         |  |
|   | PacketSende    | r   | 192.168.6  | 51.19.1.1 | 192.  | 168.61.19 | TCP_IP   |              |         |  |
|   |                |     |            |           |       |           |          |              |         |  |
|   |                |     |            |           |       |           |          |              |         |  |
|   |                |     |            |           |       |           |          |              |         |  |
|   |                |     |            |           |       |           |          |              |         |  |
|   |                |     |            |           |       |           |          |              |         |  |
|   |                |     |            |           |       |           |          |              |         |  |
|   |                |     |            |           |       |           |          |              |         |  |
|   |                |     |            |           |       |           |          |              |         |  |
|   | Add            |     | Remo       | ve        |       |           |          |              |         |  |

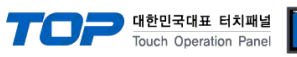

**Step 4.** [PLC > "프로젝트명"(Untitled1)]을 클릭하여서 [Settings]을 열고, Target Files의 TPY File을 체크합니다.

| ○ ○ 🏠 🛱 -   <sup>™</sup> 0 - ā"   🔑 🗕                                                                                          | Project Settings                                                                                                    |                                                                                                    |
|----------------------------------------------------------------------------------------------------|----------------------------------------------------------------------------------------------------|----------------------------------------------------------------------------------------------------|
| Search Solution Explorer (Ctrl+;)                                                                                              | Target Archive<br>Cogin Information<br>Project Sources<br>Compiled Libraries<br>Source Libraries                                | File/E-Mail Archive<br>Login Information<br>Project Sources<br>Compiled Libraries<br>Source Libraries |
| Routes<br>Routes<br>Type System<br>TcCOM Objects<br>MOTION<br>PLC<br>Untitled1<br>External Types<br>References<br>DUTs<br>GVLs | Target Files         Boot Files         TMC File         TPY File         Target Behavior         Clear Invalid Persistent Data |                                                                                                    |

Step 5. "프로젝트"(Untitled1)에 한 개 이상의 변수가 선언된 후, 빌드시 \*.tpy 파일이 생성됩니다.

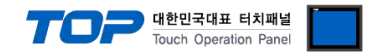

# 5. 지원 어드레스

TwinCAT ADS/AMS(Import User Tag\_Id) Series 통신 드라이버는 TwinCAT3의 \*.tpy 파일을 가져와서 작화 합니다.

Step 1. [ 프로젝트 > 프로젝트 속성 > 디바이스 설정 > Ethernet > "PLC1 : TwinCAT ADS/AMS Series (Import User Tag\_ld)"] -> [ "주소 가져오기" ]

| 프로젝트 옵션                | ;                                                                   | ×  |
|------------------------|---------------------------------------------------------------------|----|
| HMI 변경 🛛 💓 PLC         | 추가 TIN PLC 변경 ILC 삭제                                                |    |
| ✓ ·□ TOP 설정            | PIC 설정[ TwinCAT ADS/AMS/Import User Tag. Id) ]                      |    |
| SYS : RD1230X          |                                                                     |    |
| ♥ ∰ 옵션 모듈 설성           | 글장: PLC1 마간= IP : Auto ∨                                            |    |
| FieldBus (0)           | 인터페이스: Ethernet V 주소 가져오기                                           |    |
| ♥                      | 프로토콜 : TwinCAT ADS/AMS V                                            |    |
| COM1 (0)               |                                                                     |    |
|                        | 군시설시장 조금 : [TISLET TIL 변경                                           |    |
|                        |                                                                     | 7  |
| V Ethernet (1)         | 이는 이상화 사용                                                           |    |
| PLC1 : TwinCAT ADS/AMS | tet ± t : AND ∨                                                     |    |
| Wireless (0)           | 변경 조건 : 🔳 타임아웃 5 🔷 (초)                                              |    |
| NFCDevice (0)          | 조건 편집                                                               |    |
|                        |                                                                     | 21 |
|                        | Primary Option                                                      |    |
|                        |                                                                     |    |
|                        | $^{\mu\nu}$ 192 $\bigcirc$ 168 $\bigcirc$ 0 $\bigcirc$ 1 $\bigcirc$ |    |
|                        | Ethernet Protocol TCP 🗸                                             |    |
|                        | Port 48898                                                          |    |
|                        | Timeout 1000 💭 msec                                                 |    |
|                        | Send Wait 0 Sec                                                     |    |
|                        | AMS NetId 192 💭 168 💭 0 🗭 1                                         |    |
|                        |                                                                     |    |
|                        | ADS Port TwinCAT 3 V 851                                            |    |
|                        |                                                                     |    |
|                        |                                                                     |    |
|                        |                                                                     |    |
|                        |                                                                     |    |
|                        |                                                                     |    |
|                        |                                                                     | 5  |
|                        | 적용 닫기                                                               |    |

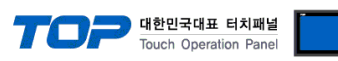

Step 2. [가져오기]를 클릭해 \*.tpy 파일을 선택한 후 Twincat3가 사용하는 오브젝트의 정보를 가져옵니다.

| 🚾 Beckhoff 주소 가져오기 |        |        |                   |    |     |               | _ |       | ×  |
|--------------------|--------|--------|-------------------|----|-----|---------------|---|-------|----|
| 가져오기/내보내기          | ]      |        | 주소 검사             |    |     |               |   |       |    |
| 가서도기[]             |        |        | 주소 검사[ <u>C</u> ] | 1  | 에러데 | 이터 삭제[]]      |   |       |    |
|                    |        |        |                   |    |     |               |   |       |    |
| 검색                 |        |        |                   |    |     |               |   |       |    |
| 키워드:               | 데이     | 터 타입 : | ALL               |    |     | ~             | - | 검색[5] |    |
| 선택 / 선택 해제[1]      |        |        |                   |    |     | 삭제[ <u>D]</u> |   | 구조체[  | 51 |
| 이름                 | 데이터 타입 |        |                   | 설명 |     |               |   |       |    |
|                    |        |        |                   |    |     |               |   |       |    |
|                    |        |        |                   |    |     |               |   |       |    |
|                    |        |        |                   |    |     |               |   |       |    |
|                    |        |        |                   |    |     |               |   |       |    |
|                    |        |        |                   |    |     |               |   |       |    |
|                    |        |        |                   |    |     |               |   |       |    |
|                    |        |        |                   |    |     |               |   |       |    |
|                    |        |        |                   |    |     |               |   |       |    |
|                    |        |        |                   |    |     |               |   |       |    |
|                    |        |        |                   |    |     |               |   |       |    |
|                    |        |        |                   |    |     |               |   |       |    |
|                    |        |        |                   |    |     |               |   |       |    |
|                    |        |        |                   |    |     |               |   |       |    |
|                    |        |        |                   |    |     |               |   |       |    |
|                    |        |        |                   |    |     |               |   |       |    |
|                    |        |        |                   |    |     |               |   |       |    |
|                    |        |        |                   |    |     |               |   |       |    |
| 전체 개수 : 0 검색 개수 :  |        |        |                   |    |     |               |   |       |    |
|                    |        |        |                   |    |     |               |   | E -   | 1  |

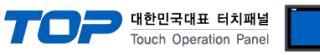

※ TwinCAT ADS/AMS(Import User Tag\_Id) Series 통신 드라이버가 지원하는 데이터 타입은 아래와 같습니다.

| 변수 타입         | 크기    | 비고      |
|---------------|-------|---------|
| BOOL          | 1Bit  |         |
| SINT          | 1Byte |         |
| BYTE          | 1Byte |         |
| USINT         | 1Byte |         |
| INT           | 2Byte |         |
| WORD          | 2Byte |         |
| UINT          | 2Byte |         |
| DINT          | 4Byte |         |
| DWORD         | 4Byte |         |
| UDINT         | 4Byte |         |
| REAL          | 4Byte |         |
| LREAL         | 8Byte |         |
| DATE          | 4Byte |         |
| TIME          | 4Byte |         |
| DATE AND TIME | 4Byte | DT와 동일  |
| TIME OF DAY   | 4Byte | TOD와 동일 |
| STRING        | -     | *주2)    |
| ENUM TYPE     | -     | *주1)    |
| STRUCT        | -     |         |

# ※ 위 데이터 타입들은 다차원 배열을 지원하지 않습니다.

\*주1) Enum Type의 경우 지정 된 기본 자료형으로 등록됩니다.

\*주2) String 타입은 배열을 지원하지 않습니다.

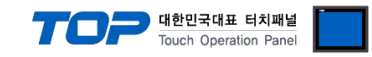

# 부록 - Static Routes 설정 방법

Static Routes 를 설정하기 위해 TOP 에서는 '라우트 등록' 기능을 제공합니다.

### 1. TOP의 [제어판] – [PLC]에서 [라우트 등록] 버튼을 눌러 TwinCAT3 연결을 기다립니다.

| 1001      | PLC ×                                     | PLC ×                                               |
|-----------|-------------------------------------------|-----------------------------------------------------|
| 드라이버(ETH) | PLC1(TwinCAT ADS/AMS(Import User Tag_Id - | 드라이버(ETH) PLC1(TwinCAT ADS/AMS(Import User Tag_Id - |
| 인터페이스     | Ethernet 🔹                                | 인터페이스 Ethernet 🔹                                    |
| 프로토콜      | TwinCAT ADS/AMS 💌                         | 프로토콜 TwinCAT ADS/AMS 💌                              |
| 바인드 IP    | Auto                                      | 바인드 IP 📻 라우트 등록 🛛 🗙                                 |
| IP        | 192 🗘 168 🗘 0 🌩 1 🗘                       | IP                                                  |
| Ethernet  | TCP -                                     | Ethernet 연결 대기중                                     |
| Port      | 48898                                     | Port O                                              |
| Timeout   | 1000 🖨 msec                               | Timeout                                             |
| Send Wait | 0 🖨 msec                                  | Send Wait                                           |
| AMS Netlc | 192 🗘 168 🗘 0 🌩 1 🗘                       | AMS Net I 192 🗣 168 🗣 0 🜩 1 🜩                       |
|           |                                           |                                                     |
| ADS Port  | TwinCA 🚽 (851 ≑                           | ADS Port TwinCA - 851                               |
| 통신 진단 팽   | 테스트 라우트 등록 적용 취소                          | 통신 진단 👦 테스트 라우트 등록 적용 취소                            |

## 2. TwinCAT3 의 Static Routes 에서 [Add...] 버튼을 눌러 Add Route Dialog 창을 팝업시킵니다.

| C | urrent Routes      | Sta | tic Routes | Project | Routes  | NetId | Managemen | t        |           |  |
|---|--------------------|-----|------------|---------|---------|-------|-----------|----------|-----------|--|
|   | Route              |     | AmsNetId   |         | Address | 5     | Туре      | Max Frag | . Comment |  |
|   | Add<br>MQTT Broker |     | Remo       | Na      | me      | ,     | Торіс     | User     | Security  |  |

#### 3. Advanced Settings 체크 박스를 클릭하여 세부 항목을 설정하고 [Add Route] 버튼을 클릭합니다.

| Add Route Dialog X                                                           | Add Route Dialog     X                                                                                                    |
|------------------------------------------------------------------------------|----------------------------------------------------------------------------------------------------|
| Enter Host Name / IP: Broadcast Search Broadcast Search                      | Enter Host Name / IP: Broadcast Search Broadcast Search                                                                                                    |
| Host Name Connected Address AMS NetId TwinCAT OS Version Fingerprint Comment | Host Name Connected Address AMS NetId TwinCAT OS Version Fingerprint Comment                                                                                                    |
|                                                                              | Route Name [Target]:         M2_TOP         Route Name [Remote]:         DESKTOP-NDKJ758           AmsNetId:         132.168.63.181.1.1         Target Route         Remote Remote         Desktop-NDKJ758           Transport Type:         TCP: IP         O Project         Image: None / Server |
|                                                                              | Address Info: 1232168.63.181 O Temporary O Temporary                                                                                                    |
|                                                                              | Connection Timeout (s): 5                                                                                                    |
| Advanced Settings Unidirectional Add Route Close                             | Max Fragment Size (kByte): 0 Add Route Close                                                                                                    |

| 항 목            | 설 정                                    | 비고 |
|----------------|----------------------------------------|----|
| Route Name     | TOP의 명칭을 지정합니다.                        |    |
| AMSNetId       | TOP의 AMS NetId는 IP 주소에 .1.1이 붙은 형식입니다. |    |
| Transport Type | TCP_IP를 선택합니다.                         | 고정 |
| Address Info   | TOP의 IP 주소를 입력 합니다.                    |    |
| Target Route   | Static                                 |    |
| Remote Route   | None / Server                          |    |

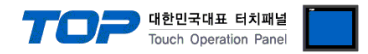

#### 4. [OK] 버튼을 눌러 TOP와의 연결을 시도합니다.

| Add Remote      | Route                              |           | ×                           |
|-----------------|------------------------------------|-----------|-----------------------------|
| Remote User Cre | (TwinCAT 3.1 >= 4024)<br>edentials |           |                             |
| User:           | Administrator                      | Password: | TwinCAT 2.x Password Format |
|                 |                                    |           | OK Cancel                   |

## 5. TOP와의 연결 성공여부를 확인합니다. 정상 처리된 경우 Add Route Dialog를 닫았을 때 아래와 같이 Route가 등록됩니다.

| Add Route Dialog                                                                                                    | ×                                                                                                    | Current Routes Static Routes Project Routes Netid Management                                |
|----------------------------------------------------------------------------------------------------|----------------------------------------------------------------------------------------------------|---------------------------------------------------------------------------------------------|
| Enter Host Name / IP:                                                                                                    | Refresh Status         Broadcast Search           DS Version         Fingerprint         Comment                                                                                                    | Route AmsNetid Address Type Max Frag Comment<br>M2I_TOP 192.168.63.18 192.168.63.181 TCP_IP |
| Route Name (Target):         m2i           AmeNelld         192.168.63.181.1.1           Transport Type:         TCP_JP           Address Info:         192.168.63.181           @ Host Name         IP Address           Connection Timeout (s):         5           Max Fragment Size (kByte):         0 | Route Name (Remote):     DESKTOP-NQKJ758       Target Route     Project       ● Static     Static       ○ Temporary     O Temporary       ✓ Advanced Settings     Unidirectional       Add Route     Close | Add Remove MQTT Broker Name Topic User Security                                             |

## 6. Route 등록 과정이 완료되었다면 [닫기] 버튼을 눌러 라우트 등록 UI를 종료합니다.

| 1001      | PLC                                       | × |
|-----------|-------------------------------------------|---|
| 드라이버(ETH) | PLC1(TwinCAT ADS/AMS(Import User Tag_Id - |   |
| 인터페이스     | Ethernet 🔹                                |   |
| 프로토콜      | TwinCAT ADS/AMS -                         |   |
| 바인드 IP    | 📶 라우트 등록 🛛 🗙                              |   |
| IP        |                                           |   |
| Ethernet  | 연결 대기중                                    |   |
| Port      |                                           |   |
| Timeout   |                                           |   |
| Send Wait |                                           |   |
| AMS Netic | 192 🗘 168 🗘 0 🌩 1 🗘                       |   |
|           |                                           |   |
| ADS Port  | TwinCA - 851                              |   |
| 통신 진단     | 핑 테스트 라우트 등록 적용 취                         | 소 |